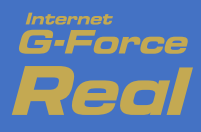

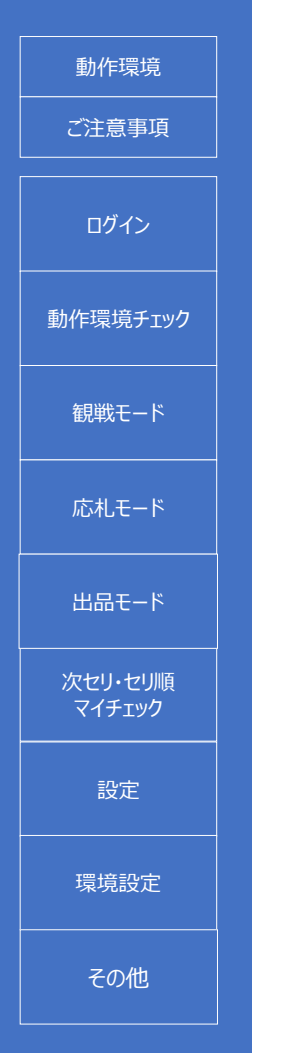

# Internet G-Force Real

インターネット・ジーフォース リアル

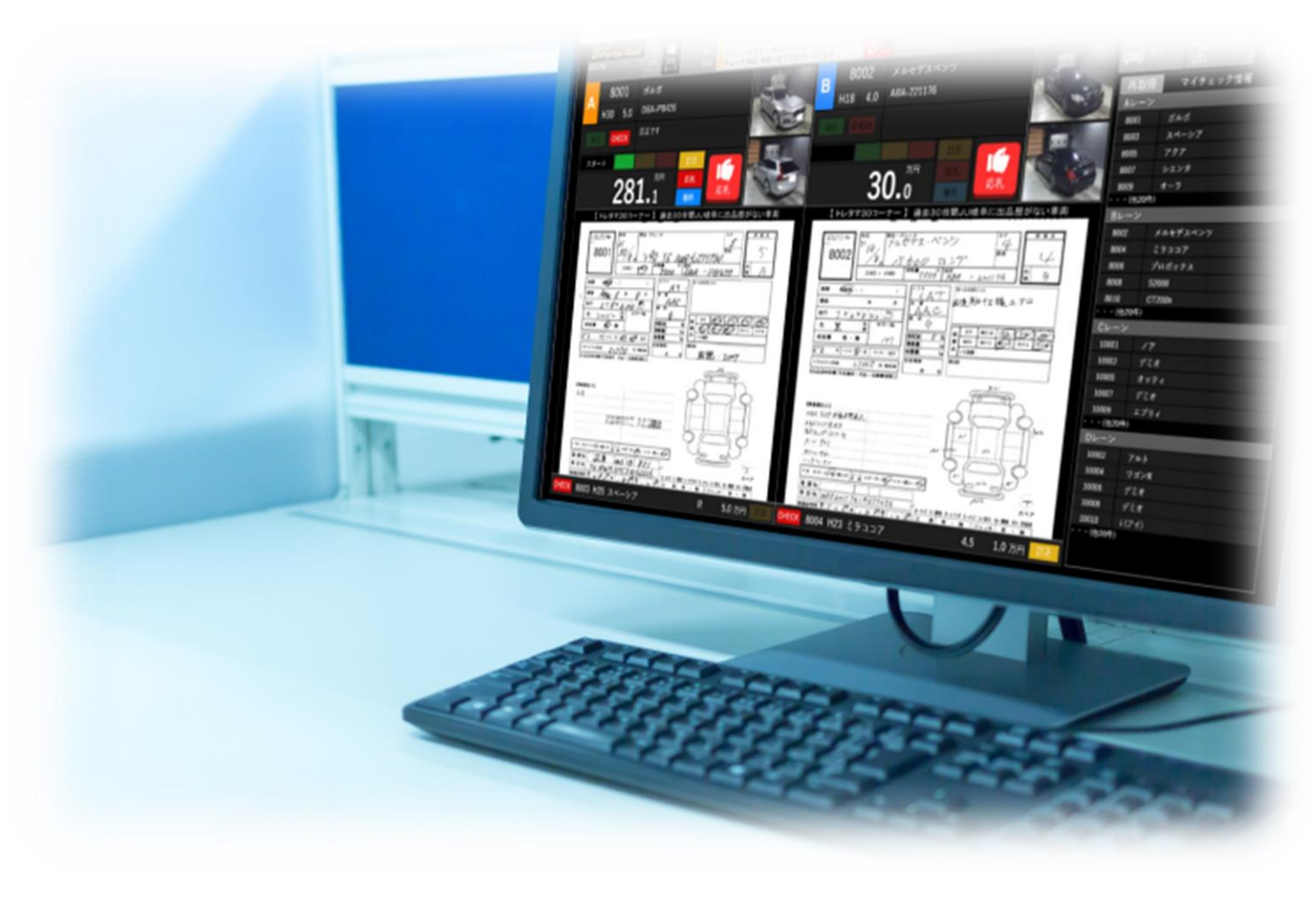

株式会社JU岐阜羽島オートオークション

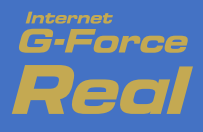

ごえ

動作

次t

設定

環境設定

その他

### 動作環境

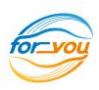

| 動作環境              |         | Windows PC                         | Mac PC             | iPad 💥        | Androidタブレット ※ |
|-------------------|---------|------------------------------------|--------------------|---------------|----------------|
| ご注意事項             |         | Windowshe                          | inder e            |               |                |
| ログイン              | 05      | Windows 11 日本語版<br>Windows 10 日本語版 | macOS 11 (Big Sur) | iPadOS 14 1以降 | Android 9 以降   |
| 作環境チェック           | 0.5     | Windows 8.1 日本語版                   |                    |               |                |
| 観戦モード             |         | Microsoft Edge                     | Safari             | Safari        | Google Chrome  |
| 応札モード             | 7 7 7 9 | Google Chrome                      | Google Chrome      | Google Chrome | 標準ブラウザは非対応     |
| 出品モード             | ディスプレイ  | 1024×768以上 (推奨12                   | 280×768以上)         |               |                |
| 欠セリ・セリ順<br>マイチェック |         |                                    |                    |               |                |

※ Internet Explorerは動作対象外です。 ※ Cookie、JavaScriptを有効とする必要があります。 ※機種により、快適に動作しない場合があります。

#### 通信環境

- 快適にご利用いただくためには、安定したインターネット環境が必要です。
- インターネット回線は光回線を推奨いたします。

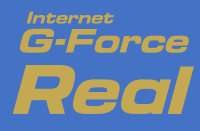

動作環境

ご注意事項

ログイン

動作環境チェック

観戦モード

応札モード

出品モード

次セリ・セリ順 マイチェック

設定

環境設定

その他

#### ご注意事項

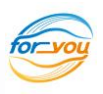

**動作環境の注意点** (以下の環境要因により、動作しない場合があります。)

- プロバイダの通信機器、セキュリティポリシーで通信が厳しく制限されている場合
- ネットワークセキュリティ機器(WAF、UTM)の設定で通信が厳しく制限されている場合
   →機器の設定で以下のアドレスをホワイトリストに登録する事で動作可能になる場合があります。
   www3.inet-aa.jp (www3.まで含むかは機器の仕様によります。)
- テザリング、モバイルWi-Fi等、携帯通信網でインターネット接続している場合
   (動作可能であっても、通信状況・通信量制限により大きな遅延が発生する場合があります。)

#### スマートフォンでのご利用について – 当面の間、ご利用は推奨いたしません-

- リアルオークションでは、インターネット回線を利用して通信を行いますので、ご利用の電波状況により 表示の遅延が発生する場合がございます。
- 特に、移動中は電波状況が不安定となり、表示価格の遅延、または応札が無効となる場合がございます。
- リアルタイムに価格を表示させる為にフレームレートを高く設定すると、電池の消耗が激しくなります。
- ・ 画像のダウンロードや価格情報の通信に大容量のデータを送受信いたしますので、通信費用が高額になる 場合があります。パケット定額サービスの未加入等により通信費用が高額となっても、当社では一切の責 任を負いかねますので、予めご了承ください。

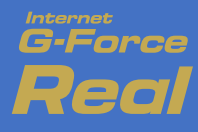

# ログイン

ログイン

動作環境チェック

観戦モード

応札モード

出品モード

次セリ・セリ順

マイチェック

設定

環境設定

その他

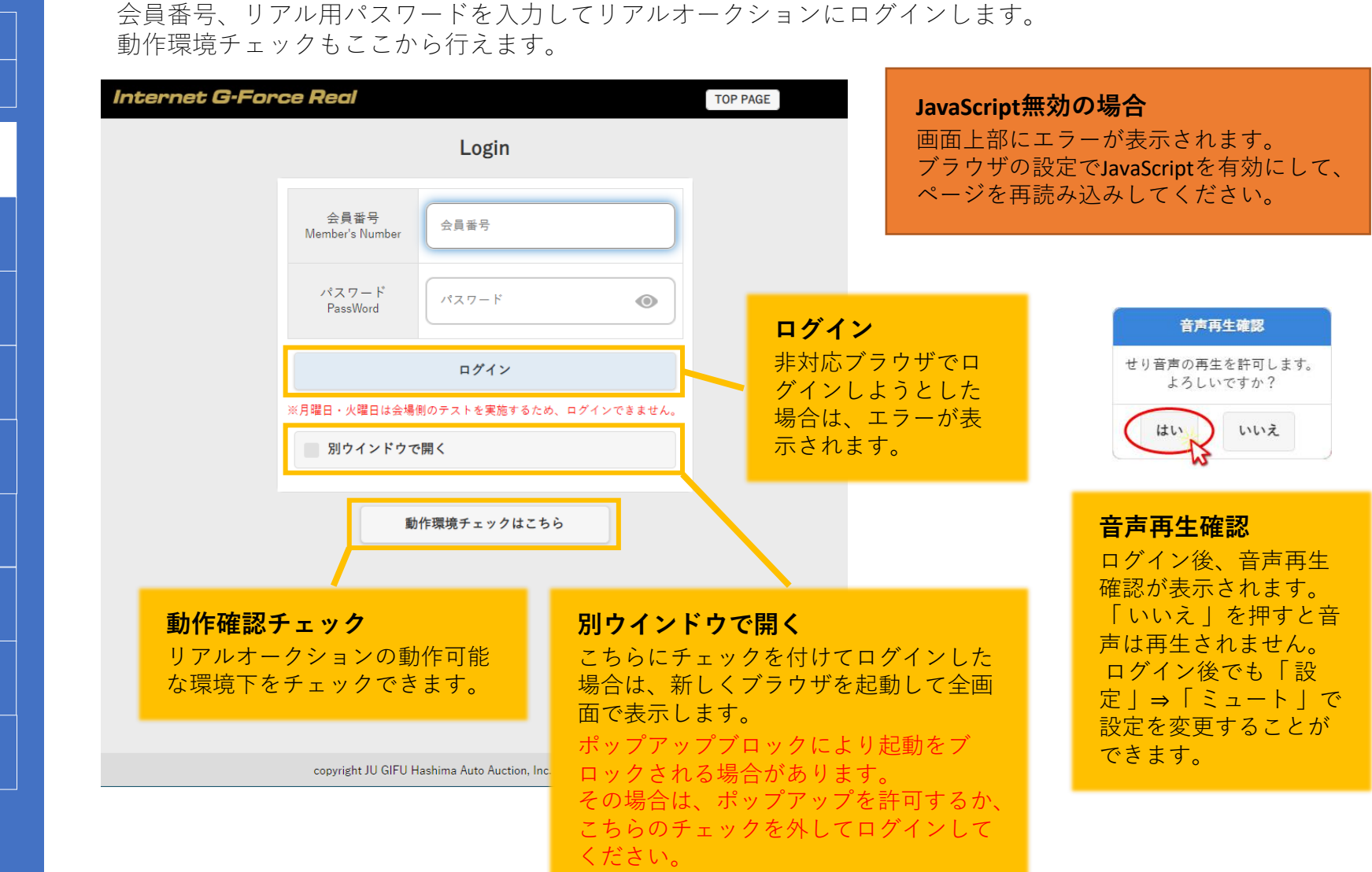

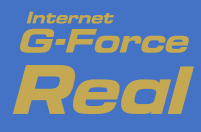

動作環境

ご注意事項

### 動作環境チェック

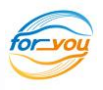

お使いの環境でリアルオークションが利用可能かをチェックします。 ログイン画面の「動作環境チェック」をクリックすると自動でチェックが実行されます。

|   | <u></u>                     |                                                                                                    |               |
|---|-----------------------------|----------------------------------------------------------------------------------------------------|---------------|
|   |                             | 動作環境チェック                                                                                                    |               |
|   |                             | 【チェック内容】                                                                                                    | _             |
|   | 項目                          | 値                                                                                                    | 判定            |
|   | 1.OS<br>(operatingSystem)   | 利用できます。(Windows 10)                                                                                                    | 0             |
|   | 2.ブラウザ<br>(browser)         | 利用できます。(Edge)                                                                                                    | 0             |
|   | 3.クッキー<br>(cookie)          | 利用できます。                                                                                                    | 0             |
|   | 4.ソケット通信<br>(socket)        | 利用できます。                                                                                                    | 0             |
|   | 5.音声<br>(audio)             | 利用できます。                                                                                                    | 0             |
|   |                             | 【参考情報】                                                                                                    |               |
|   | 項目                          | 値                                                                                                    |               |
|   | 6.パージョン<br>(appVersion)     | 5.0 (Windows NT 10.0; Win64; x64) AppleWebKit/537.36 (KHTML, like Gecko) Chr<br>99 Safari/537.36 Edg/97.0.1072.76          | ome/97.0.4692 |
| _ | 7.ユーザーエージェント<br>(userAgent) | Mozilla/5.0 (Windows NT 10.0; Win64; x64) AppleWebKit/537.36 (KHTML, like Ge<br>7.0.4692.99 Safari/537.36 Edg/97.0.1072.76 | cko) Chrome/9 |
|   | 8.解像度<br>(resolution)       | 1536 px × 864 px                                                                                                    |               |
|   |                             | 送受信の速度結果は次の通りです。                                                                                                    |               |
|   | 9.ソケット通信速度<br>(socketSpeed) | 1回目:0.009秒<br>2回目:0.012秒<br>3回目:0.009秒<br>4回目:0.023秒<br>5回目:0.009秒                                                         |               |
|   |                             |                                                                                                    |               |
|   |                             | 閉じる                                                                                                    |               |

その他

copyright JU GIFU Hashima Auto Auction, Inc. All Rights Reserved

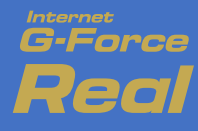

# 観戦モード

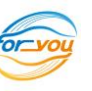

#### ログイン後に表示されます。観戦モードでは閲覧のみで応札はできません。

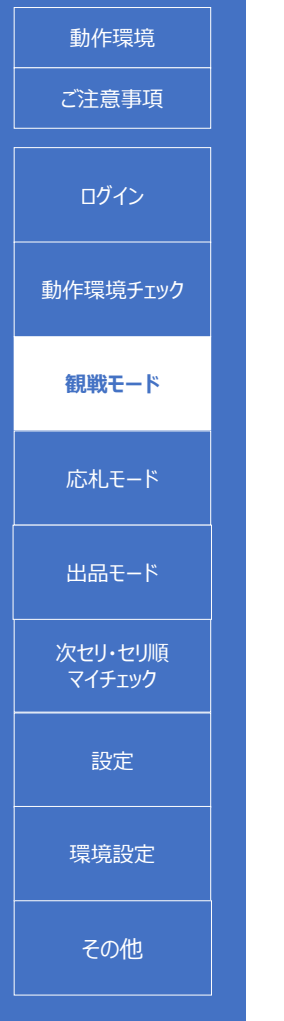

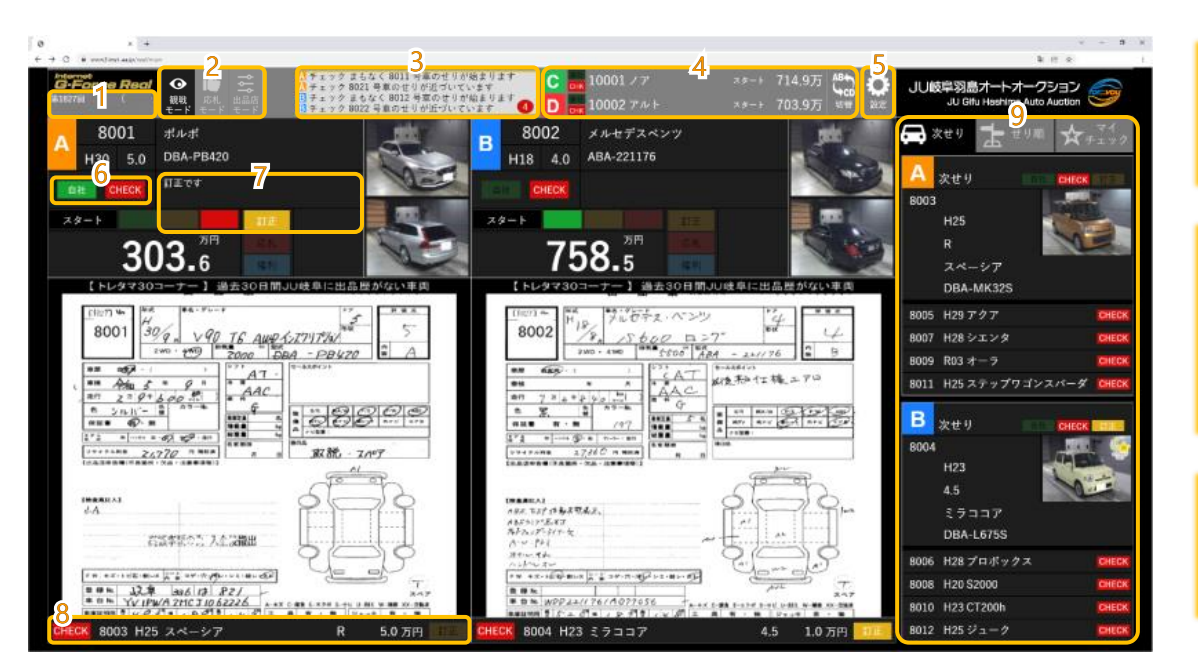

**1. 会員情報** ログイン中の会員情報を表示しま す

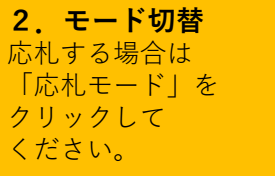

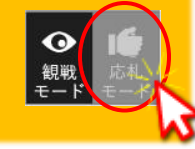

**3. お知らせ** 自社出品・マイチェック車両のお 知らせを表示します。

**4. 他レーン表示・切り替え** 表示されていないレーンのセリ進行 を表示します。クリックで表示レー ンを切り替えます。 6. 自社出品、マイチェック 自社出品、マイチェック車両の場合 に点灯します。 **8. 次出品情報** 次セリ車両の情報を表示します。自 社、マイチェック、訂正を表示しま す。

**5.設定** 設定画面を表示します。 7. 訂正表示

現セリ車両が訂正有りの場合に内容 を表示し、訂正ランプを点灯させま す。  次セリ・セリ順・マイチェック 次セ各情報を表示します。詳細は「次セ リ・セリ順・マイチェック情報」へ
 ※ Windowサイズが狭い場合は非表示と なります。

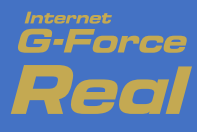

設定

# 応札モード

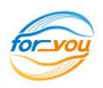

「応札モード」ボタンをクリックすると表示されます。リアル応札が可能です。

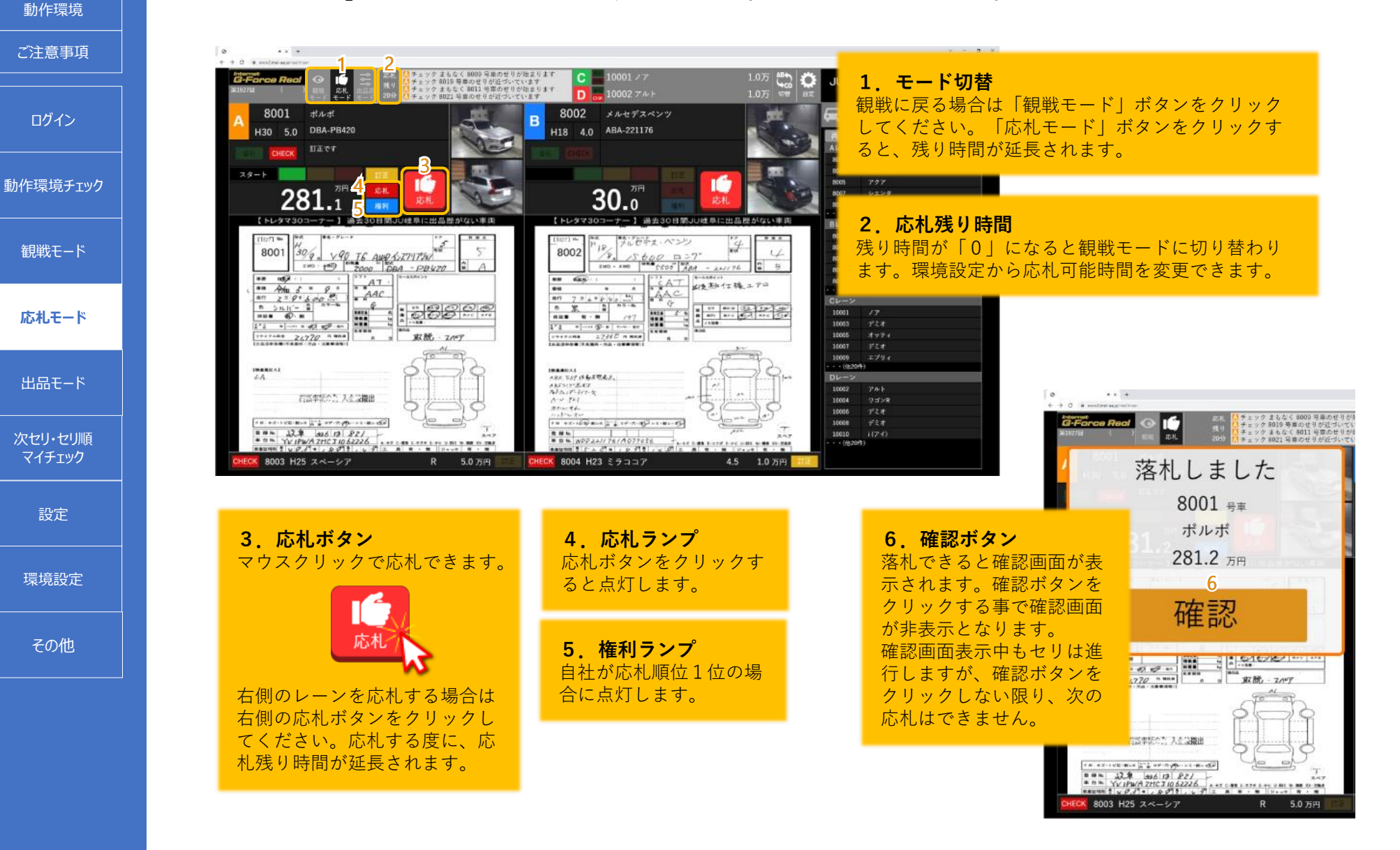

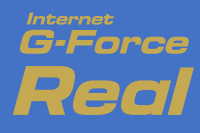

# 出品モード

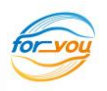

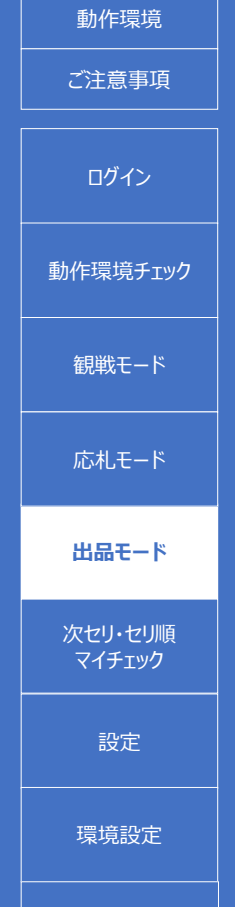

「出品店モード」ボタンをクリックすると表示されます。自社出品車両の応札状況が確認できます。

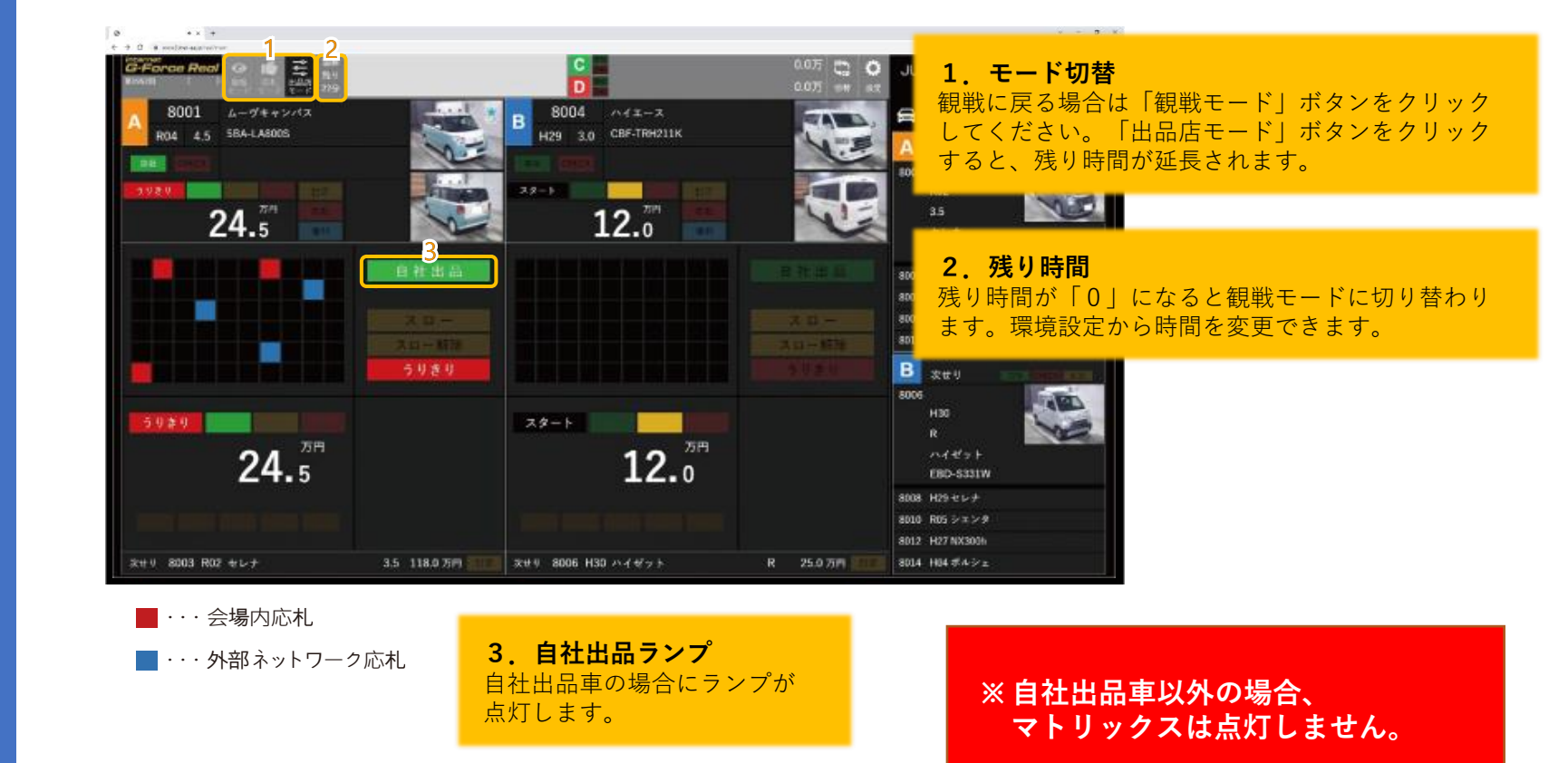

※出品店モードは、閲覧専用です。

調整はできません。

その他

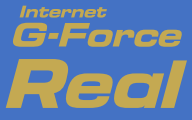

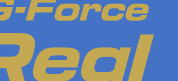

#### 次セリ・セリ順・マイチェック

動作環境 ご注意事項 ログイン 動作環境チェック 観戦モード 応札モード 出品モード 次セリ・セリ順 マイチェック 設定 環境設定

その他

#### 次セリ、セリ順、マイチェック情報を確認できます。上部の各ボタンをクリックすると表示が切り替わります。

📩 せり順 ☆ チェック 🚔 次せり Α 次せり 8011 H27 R CT200h DAA-ZWA10 8013 H07 スカイラインGT-R 8015 H27 ヴェゼル 8017 H24 CX-5 8019 H16 ソアラ В 次せり 8010 R02 R メルセデスベンツ 5BA-177184 8012 H18 GS350

#### 次セリ

現セリから5台先までの車両情報 を表示します。自社、マイチェッ ク、訂正を表示します。

| 🖨 次せり 📩 せり順 | ₹ ★ チェック           |
|-------------|--------------------|
| せり順情報       | ž                  |
| A・Bレーン      |                    |
| トレタマ30      | 8001~ 8202         |
| トレタマEX      | 60001~ 60271       |
| トレタマ100     | 65001~ 65218       |
| いいクルマ.      | 7001~ 7357         |
| 軽自動車        | 1~ 362             |
| 軽トラック       | 40001~ 40054       |
| アクシデント      | 9001~ 9014         |
| 買取保証        | 80001~ 80201       |
| C・Dレーン      |                    |
| ECO売切り      | $10001 \sim 10064$ |
| 売切りEX       | 70001~ 70398       |
| MAX50売切り    | 30001~ 30069       |
| お店のクルマ      | 90001~ 90144       |
| ゴールデン       | 5001~ 6005         |
| バン・トラック1    | 2001~ 2476         |
| バン・トラック2    | 3001~ 3111         |
|             |                    |

#### セリ順

ブロック情報をセリ順に表示しま す。セリ中のブロックは色を変わ ります。

| 🔒 次せ               | 9 <b>1</b>     | ■ せり順      | ☆ チェック |
|--------------------|----------------|------------|--------|
| 再取得                | チ              | ェック情報      |        |
| Aレーン               |                |            |        |
| 60001              | RX450h         | 1          |        |
| 60003              | アウデ・           | 1          |        |
| 60005              | CR-V           |            |        |
| 60007              | メルセ            | デスペンツ      |        |
| 60009              | ヴォク            | <i>v</i> - |        |
| ・・・(他145作          | <b>‡</b> )     |            |        |
| Bレーン               |                |            |        |
| 60002              | ロードス           | スター        |        |
| 60004              | CX-5           |            |        |
| 60006              | デミオ            |            |        |
| 60008              | N BOX          |            |        |
| 60010              | フレアワ           | フゴン        |        |
| ・・・(他145件          | <del>‡</del> ) |            |        |
| Cレーン               |                |            |        |
| 70001              | ヴィッ            | ソ          |        |
| 70003              | エプリ・           | 1          |        |
| 70005              | フィッ            | ŀ          |        |
| 70007              | エリシァ           | オン         |        |
| 70009<br>•••(他145件 | カロー:<br>#)     | ラルミオン      |        |
| Dレーン               |                |            |        |
| 70002              | マックス           | z          |        |
| 70004              | アルフ            | ァード        |        |
| 70006              | カロー            | ラフィールダー    |        |
|                    |                |            |        |

#### マイチェック

各レーン直近5台のマイチェック 車両を表示します。セリが終了し た車両は表示されなくなります。

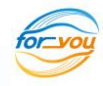

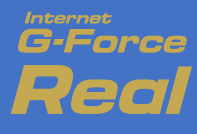

### 設定

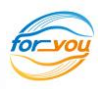

動作環境 ご注意事項 ログイン 動作環境チェック 観戦モード 応札モード 出品モード 次セリ・セリ順 マイチェック 設定 環境設定 その他

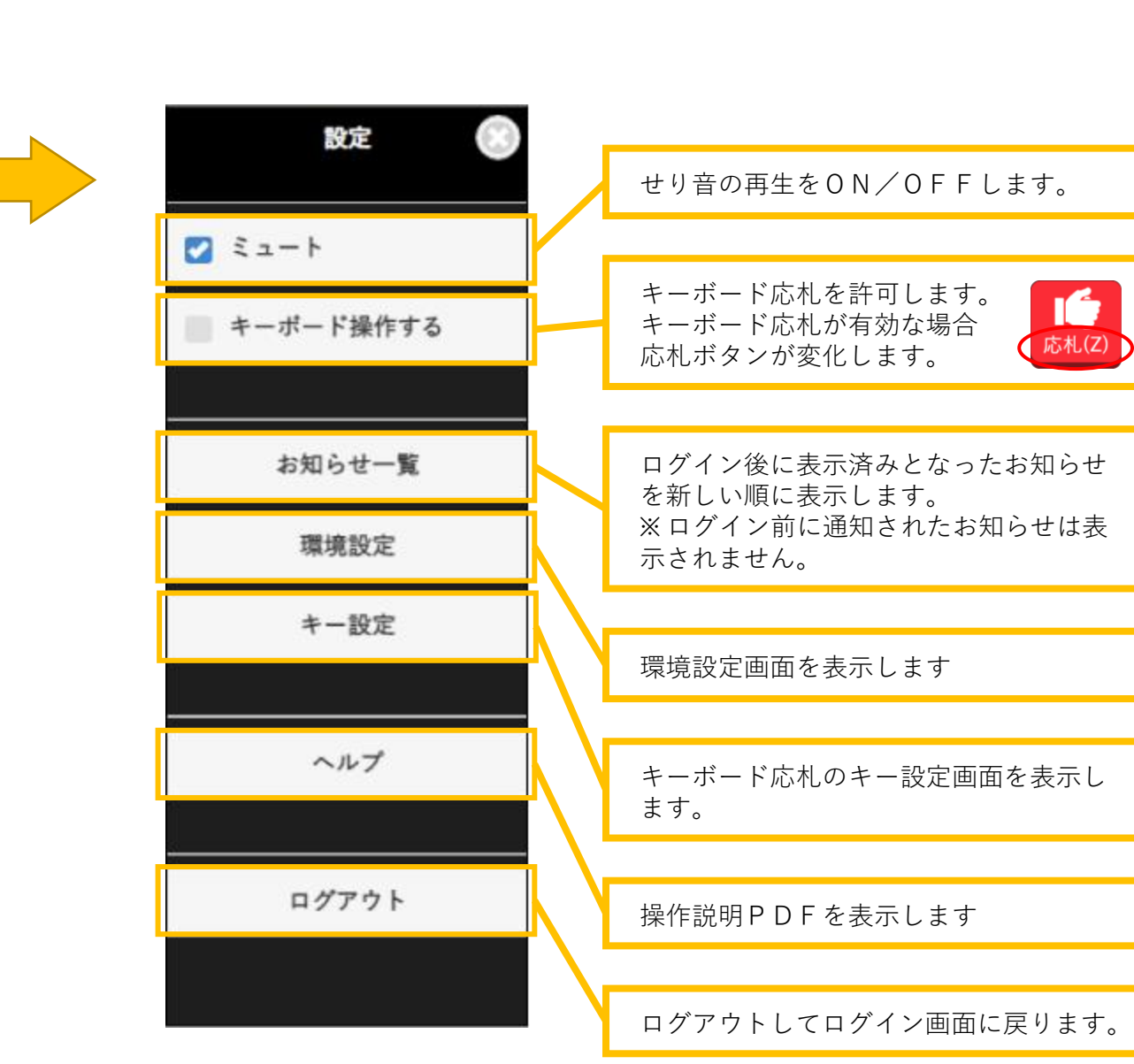

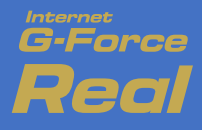

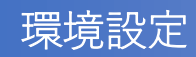

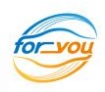

動作環境 ご注意事項 ログイン 動作環境チェック 観戦モード 応札モード 出品モード 次セリ・セリ順 マイチェック 設定 環境設定 その他

「設定」より「環境設定」をクリックすると表示されます。ブラウザ毎に動作環境を設定できます。 別のPCやブラウザでは設定が引き継がれません。

| 環境             | 意設定     | セリ前にマイチェック車両をお知らせを                                     |
|----------------|---------|--------------------------------------------------------|
| チェック通知         | ✓ 5台前   | します。                                                   |
|                | ▶ 10音前  | セリ前に自社出品車両をお知らせします。                                    |
| 自社出品通知         | 5台前     |                                                        |
|                | 2 10台前  | お知らせが画面上に表示される時間を<br>5~20秒の間で設定できます。                   |
| 自社出品結果通知       | 🛃 通知する  |                                                        |
| お知らせ表示時間       | 20秒 📀   | サンプル音が再生されます。                                          |
| ポリューム(会場音声)    | 1       |                                                        |
| ポリューム(お知らせ音)   | 1       | フレームレートとは1秒間の画面描写回<br>数を表します。価格表示の遅延を減らす               |
| ポリューム(せり音)     | 1       | ために「高」でのご利用を推奨いたしま<br>すが、タブレット等で電池を節約する場<br>合は変更して下さい。 |
| 70-40-5        | ā 💟     |                                                        |
| 応札操作延長時間       | 20 分 💿  |                                                        |
| 出品店モード延長時間     | 30 分 📀  | 応札可能時間を10分刻みで設定できます。                                   |
| ※ブラウザ毎に設定する必要が | ぶあります   |                                                        |
| 保存 リセッ         | ト・ナヤンセル | 初期設定に戻します。                                             |

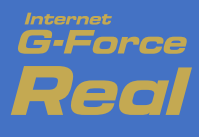

動作環境

ご注意事項

ログイン

動作環境チェック

観戦モード

応札モード

出品モード

次セリ・セリ順 マイチェック

設定

環境設定

その他

# その他

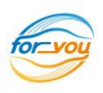

#### キー設定

「設定」→「キー操作」をONにした場合に 有効となるキーボード応札の設定を行います。

| 機能 | 左レーン | 右レーン  |
|----|------|-------|
| 応札 | z    | 0 / 0 |
|    | リセット | キャンセル |
| 設定 |      |       |

いる場合、正常に作動しない可能性が あります。

### 通信が不安定な場合

通信が不安定な場合にお知らせします。この場合 はインターネットに接続されていない可能性があ ります。

ご利用環境をご確認ください。

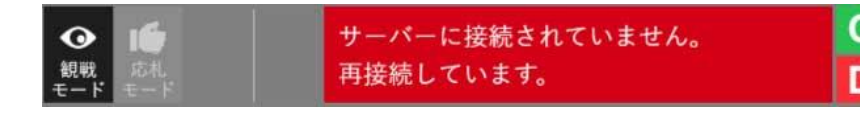

表示、音声の再生、応札ができなくなります。 通信状況が回復すれば自動的に再接続します。